# Antelope Manual

# Resultatinmatning Höjd- och Stavhopp

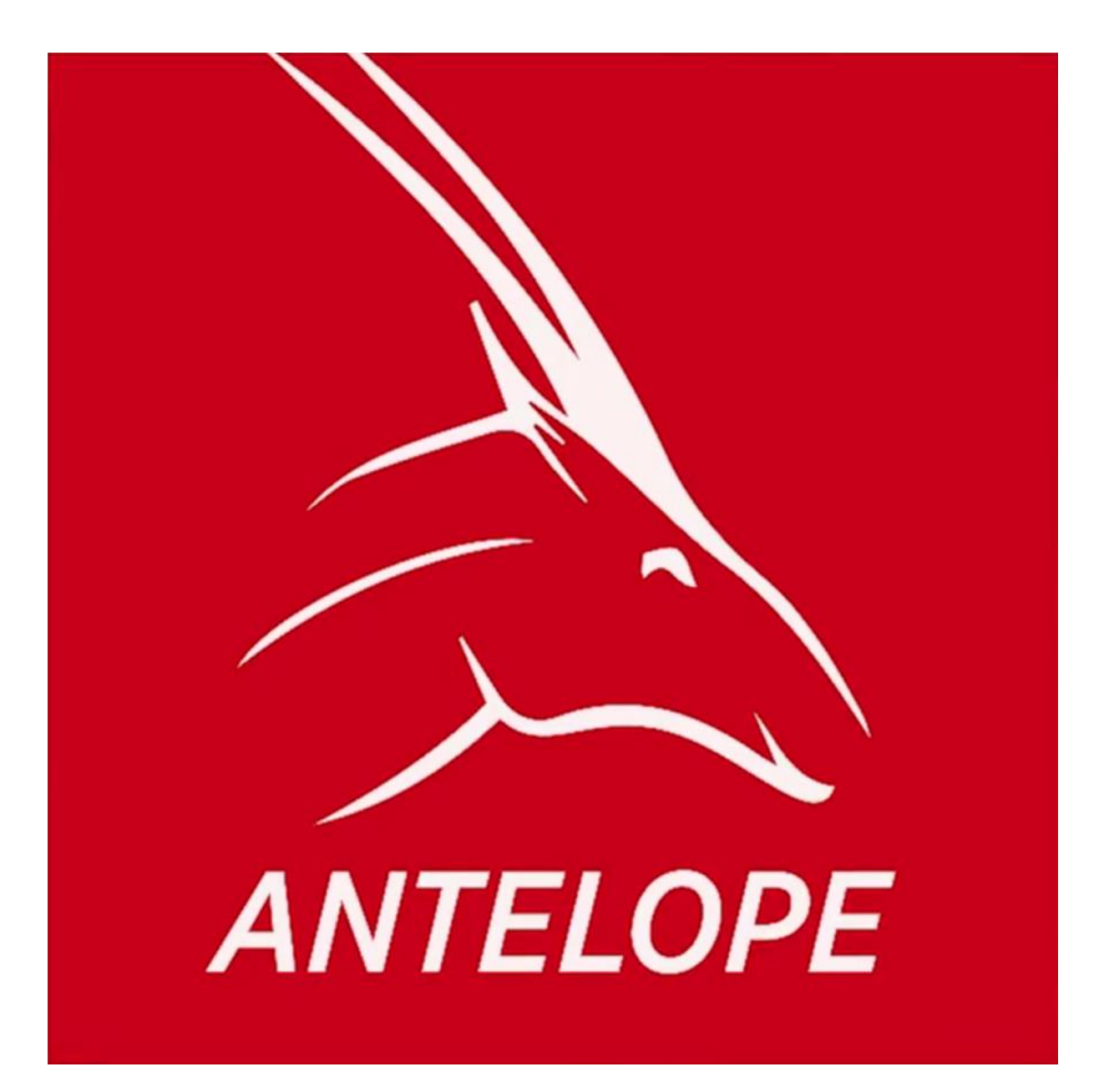

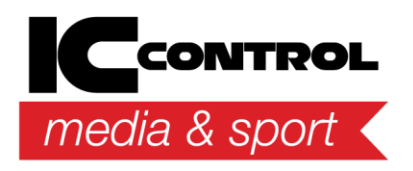

IC Control Media & Sport AB Adolfsbergsvägen 25, 168 67 Bromma, Sweden Tel +46 8 120 560 40, www.iccmediasport.com, info@iccmediasport.com

# Innehållsförteckning

| Sortera grenarna    | 3 |
|---------------------|---|
| Resultatinmatning   | 4 |
| Snabbredigering     | 7 |
| Bekräfta resultaten | 8 |
| Fler pooler         | 9 |
| Bekräfta resultaten |   |

## Sortera grenarna

Börja med att klicka på pilen vid "Välj urval av grenar:" och kryssa i "Höjd" och/eller "Stav". Kryssa även i "Visa endast dagens grenar" för att endast se de grenar som går på den aktuella dagen.

|              | Taving                | Föreningar                | Grenar          | D           | eltagar          | e Se     | eeding  | Resulta         | d.      |                   |             |                         |                             |                               |                                       | 6                  | 5.6    | 4.          | - 4      |
|--------------|-----------------------|---------------------------|-----------------|-------------|------------------|----------|---------|-----------------|---------|-------------------|-------------|-------------------------|-----------------------------|-------------------------------|---------------------------------------|--------------------|--------|-------------|----------|
| ()<br>Reload | Seeda nästa<br>omgång | Exportera<br>startist.csv | Lagg<br>deltaga | til<br>re • | Ta bo<br>alla he | eat      | tt heat | Ta bort<br>heat | Stafett | ag Berakna<br>Q/q | s<br>avprid | kriv ut<br>ningslista • | 995<br>1995<br>1995<br>1995 | Skriv u<br>Skriv u<br>Skriv u | t startlist<br>t protoko<br>t vindpro | a •<br>Il<br>tokol | Та     | 1<br>bort b | ana      |
|              | Năsta o               | migång j                  | 10              |             | _                | De       | nna ot  | igâng .         |         |                   | à           | 1                       | Jtsknifter                  | -                             |                                       |                    | 1.3    | Sanor       |          |
| Valj urva    | i av grenar:          |                           | Anmä            | Iningar     | 16               | försök ( | H:1, L  | :10)            |         |                   | _           |                         |                             |                               |                                       |                    |        |             |          |
| Löpgren      | ar, Höjd, Stav, I     | Längd, 👻                  | Gren            | 84,         | F12              | längd,   | Om      | gång Fö         | rsök    | 0                 | C Anta      | Q placerin              | 0                           | Statu                         | s: Ingen                              | Sta                | tus: R | edo fi      | or start |
| V (Se        | ect All)              |                           | Status:         | Pågåe       | nde              |          |         |                 |         | 0                 | 2 Antz      | i q resultat            |                             |                               |                                       |                    |        |             |          |
| V 100        | d                     |                           | Gru             | ppnr        |                  |          |         |                 |         |                   | Gruppna     | mn                      |                             |                               |                                       |                    |        |             |          |
| V Sta        | v                     |                           | •               |             |                  |          |         |                 |         |                   | 1           |                         |                             |                               |                                       |                    |        |             |          |
| Lan          | gd                    |                           |                 | ۹ (         | irupp            | Bana 🔺   | Bb      | Namn            | Född    | Klubb             | Ranking     | Seed res                | Prev Q                      | PB                            | 58                                    | Plac               | Res    | Q           | Sort     |
| V Tre        | steg                  |                           |                 | •           | 1                | 1        | 1       | Jenny A         | 1997    | Vasby IK          | 0           |                         |                             |                               |                                       | 1                  | 6.05   |             | 1        |
| (M) (40)     |                       | 1 Contractor              |                 |             | 1                | 2        | 5       | Jenny A         | 1997    | Angereds IS       | 0           |                         |                             |                               |                                       | 3                  | 5.42   |             | 2        |
|              | OK                    | Cancel                    | 4               |             | 1                | 3        | - 4     | Jenny A         | 1997    | Alunda SK         | 0           |                         |                             |                               |                                       | 7                  | 4.85   |             | 3        |
| 8            | 2 F12 1500m           |                           | Т               |             | 1                | - 4      | 9       | Jenny A         | 1997    | Björnstorp        | . 0         |                         |                             |                               |                                       | 6                  | 4.89   |             | 4        |
| 8            | 0 F12 hack 60m        | n.                        |                 |             | 1                | 5        | 8       | Jenny A         | 1997    | Bergsjöns FF      | = 0         |                         |                             |                               |                                       | 2                  | 5.65   |             | 5        |
| 2            | 75 F12 hack 200       | )m                        |                 |             | 1                | 6        | 7       | Jenny A         | 1997    | Barsele SLK       | 0           |                         |                             |                               |                                       | - 4                | 5.12   |             | 6        |
| 7            | 6 F12 höjd            |                           |                 |             | 1                | 7        | 3       | Jenny A         | 1997    | Ale 90 IK         | 0           |                         |                             |                               |                                       | 9                  | 4.65   |             | 7        |
| 8            | 3 F12 höjd            |                           |                 |             | 1                | 8        | 10      | Jenny A         | 1997    | GoJF Tjalve       | 0           |                         |                             |                               |                                       | 10                 | 4.29   |             | 8        |
| • 8          | 4 F12langd            |                           |                 |             | 1                | 9        | 6       | Jenny A         | 1997    | KFUM Arvika       | 0           |                         |                             |                               |                                       | 8                  | 4.85   |             | 9        |
| 1            | 77 F12 tresteg        |                           |                 |             | 1                | 10       | 2       | Jenny A         | 1997    | IFK Tumba         | 0           |                         |                             |                               |                                       | 5                  | 4.98   |             | 10       |
| 2            | 9 F12 kula            |                           |                 |             |                  |          |         |                 |         |                   |             |                         |                             |                               |                                       |                    |        |             |          |
| 8            | 5 F12 diskus          |                           |                 |             |                  |          |         |                 |         |                   |             |                         |                             |                               |                                       |                    |        |             |          |
| 8            | 6 F12 slägga          | 0                         |                 |             |                  |          |         |                 |         |                   |             |                         |                             |                               |                                       |                    |        |             |          |
| 7            | 78 F12 spjut          |                           |                 |             |                  |          |         |                 |         |                   |             |                         |                             |                               |                                       |                    |        |             |          |
| Ala          |                       | •                         |                 |             |                  |          |         |                 |         |                   |             |                         |                             |                               |                                       |                    |        |             |          |
| Visa         | endast dagens g       | renar                     | _               |             |                  |          |         |                 |         |                   |             |                         |                             |                               |                                       |                    |        |             |          |

## Resultatinmatning

Dubbelklicka på den gren ni ska skriva resultat för i listan till vänster. Börja med att lägga in hopphöjderna utifrån ert höjningsschema. Detta gör ni genom att antingen klicka på "Redigera hopphöjder" eller genom att klicka på de tre prickarna till höger under "Hopphöjder (klicka nedan)".

| ( <u>1</u> )0<br>#12 hop | Forstk 1        | Eltid He<br>V N<br>rafta Redg<br>eat hoppto | era C<br>ider | (C)<br>Infractoring | Copna<br>snabbredige | Do) deltagar<br>nog son är klara | e Ren<br>tavla | sa Deltagare<br>(F6) (F7) | Lingel Startle<br>(F8) | sta Resultatista<br>Gren (F9)<br>Resultatian/a | Resultat<br>Grupp (P | ista Pris<br>10) | utdeining<br>(F11) | Logga<br>(F12) | C O | - 0-      |
|--------------------------|-----------------|---------------------------------------------|---------------|---------------------|----------------------|----------------------------------|----------------|---------------------------|------------------------|------------------------------------------------|----------------------|------------------|--------------------|----------------|-----|-----------|
| Select by                | pe of events:   |                                             | 76            | F12 hold For        | sók X                |                                  |                |                           |                        |                                                |                      |                  |                    |                |     |           |
| Running                  | , High Jump, Po | e vault,                                    | 1T            |                     | Grupphy + G          | ruppnamn                         | Star           | ttid                      | s                      | itatus .                                       |                      | Hopphöjd         | ler (kicka ne      | edan)          |     | 2         |
| Start                    | Event           | Round                                       |               |                     | 1                    |                                  | 01:6           | 00:00                     | : 9                    | Ingen                                          |                      |                  |                    |                |     |           |
| 00:00                    | P14stav         | Forsok                                      |               | Sort                | + 8b                 | Namo                             | Fodd           | Klubb                     | Resultat               | PLheat                                         | Pl.tot               | Q                | DNS                | Note           | PV  | Kar .     |
| 00:00                    | P14kula         | Porstik                                     |               |                     | 7                    | 7 Jenny Ahlin                    | 1997           | Barsele SLK               |                        |                                                |                      |                  |                    |                |     |           |
| 00:00                    | F13hoyd         | Forsök                                      |               |                     | 8                    | 5 Jenny Ahlin                    | 1997           | Angereds 15               |                        |                                                |                      |                  |                    |                |     |           |
| 00:00                    | P12 hojd        | Forsok                                      |               |                     | 9                    | 4 Jenny Ahlin                    | 1997           | Alunda SK                 |                        |                                                |                      |                  | 0                  |                |     | 13        |
| 00:00                    | P14langd        | Försök                                      |               |                     | 30                   | t Jenny Ahle                     | 1997           | Vashv IK                  |                        |                                                |                      |                  | 0                  |                |     | 0         |
| 00:00                    | P12 langd       | Porsok                                      |               |                     |                      | · Serie Anti-                    |                | rane i m                  |                        |                                                |                      |                  |                    |                |     | -         |
| 00:00                    | Filland         | Forstk                                      |               | Sort +              |                      | 6b                               | Name           |                           |                        |                                                |                      |                  |                    |                |     |           |
| 00:00                    | F12 trestep     | Forsok                                      |               | 3                   |                      | 8                                | Jenny Ahl      | n                         |                        |                                                |                      |                  |                    |                |     |           |
| 13:32                    | P1480m          | Feal                                        | 1             | 4                   |                      | 6                                | Jenny Ahl      | n                         |                        |                                                |                      |                  |                    |                |     |           |
|                          |                 |                                             |               | 5                   |                      | 3                                | Jenny Ahli     | n                         |                        |                                                |                      |                  |                    |                |     |           |
|                          |                 |                                             |               | 6                   |                      | .9                               | Jenny Ah       | in .                      |                        |                                                |                      |                  |                    |                |     |           |
|                          |                 |                                             |               | 7                   |                      | 7                                | Jenny Ahl      | n                         |                        |                                                |                      |                  |                    |                |     |           |
|                          |                 |                                             |               | 8                   |                      | 5                                | Jenny Ahl      | n                         |                        |                                                |                      |                  |                    |                |     |           |
|                          |                 |                                             |               | . 9                 |                      | 4                                | Jenny Ah       | in .                      |                        |                                                |                      |                  |                    |                |     |           |
|                          |                 |                                             | •             | 10                  |                      | -1                               | Jenny Ah       | In                        |                        |                                                |                      |                  |                    |                |     |           |
| Updat                    | e events        | Auto update                                 | Bb:<br>Rank   | 1<br>0              | Jenny /              | Ahlin                            |                |                           |                        | 2                                              | 15                   | 20 CT            | Angel State        | 5              |     | Jorra (Fr |

Här skriver ni in alla höjder. Vill ni lägga till fler eller ta bort höjder ändrar ni siffran vid "Antal hopphöjder:" och klickar sedan "OK". Ni kan när som helst under tävlingens gång ändra höjder eller lägga till fler.

| Hea | t: F1 | <b>12 h</b> é | öjd, | Förs | ök, I | Heat | 1 |   |    |    |    |    |    |    |    |    |    |    |    |
|-----|-------|---------------|------|------|-------|------|---|---|----|----|----|----|----|----|----|----|----|----|----|
| 1   | 2     | 3             | 4    | 5    | 6     | 7    | 8 | 9 | 10 | 11 | 12 | 13 | 14 | 15 | 16 | 17 | 18 | 19 | 20 |
| 0   | 0     | 0             | 0    | 0    | 0     | 0    | 0 | 0 | 0  | 0  | 0  | 0  | 0  | 0  | 0  | 0  | 0  | 0  | 0  |
| 4   |       |               |      |      |       |      |   |   |    |    |    |    |    |    |    |    |    |    | •  |

När alla angett sina ingångshöjder ställer ni er på höjden innan deltagarens ingångshöjd och klickar på "Stå över". Alla höjder fram t.o.m. ingångshöjden kommer då markeras med (– =stå över)

| (1)0<br>P12 hoj: | Porsok 1<br>Belv | Elto He<br>Vafta Redgi<br>nat hoppho | era C<br>jder<br>Pici | (C)<br>Derhoppning | Coppr<br>snabbred          | u<br>gering | Dol) deltagar<br>son är klara | Rene<br>tavla | sa Delt<br>(P6) (P | b.<br>spare<br>77 | urgal S | itartista<br>(Pit) | Resultati<br>Gren (Pl<br>sultatiania | sta Res<br>() Grup | Jitatista<br>op (f 10) | e Pris  | utdehing<br>(F11) | Logga<br>(F12) | G 0       | - 6  | × 1  |
|------------------|------------------|--------------------------------------|-----------------------|--------------------|----------------------------|-------------|-------------------------------|---------------|--------------------|-------------------|---------|--------------------|--------------------------------------|--------------------|------------------------|---------|-------------------|----------------|-----------|------|------|
| Select ty        | pe of events:    |                                      | 76                    | F12 hoyd For       | sok ×                      |             |                               |               |                    |                   |         |                    |                                      |                    |                        |         |                   |                |           |      |      |
| Running          | High jump, Pole  | e vault,                             | 1T                    | (                  | inppr +                    | Grupp       | namo                          | Start         | 5d                 |                   |         | Status             | e                                    |                    | Hopp                   | shojder | (kida ne          | dan)           |           |      | _    |
| Start            | Event            | Round                                |                       |                    | 1                          |             |                               | 02:00         | 0.00               |                   | 2.9     | ti ite             | matring på                           | sk ·               | - F123                 | hand. F | orsok, He         | at 1           |           |      |      |
| 00:00            | P14stav          | Forsok                               |                       | Sort               | + 5b                       |             | Namin                         | Fodd          | Klubb              |                   | Resi    | ltat               | Pilheat                              | R.t                | ot.                    | Q       | DNS               | Note           | PV .      | Klar |      |
| 00:00            | P14kda           | Fórsók                               |                       |                    | 7                          | 7           | Jenny Ahlin                   | 1997          | Barsele            | SLK               |         |                    |                                      |                    |                        |         |                   |                |           |      |      |
| 00:00            | F13 hojd         | Forsok                               |                       |                    | 8                          | 5           | Jenny Ahlin                   | 2997          | Angere             | ds 15             |         |                    |                                      |                    |                        |         |                   |                |           |      |      |
| 00:00            | P14langd         | Försök                               |                       |                    | 9                          | 4           | Jenny Ahlin                   | 2997          | Alunda             | x                 |         |                    |                                      |                    |                        |         |                   |                |           | 13   | Ξ.   |
| 00:00            | F12h0jd          | Forsok                               |                       |                    | 10                         | 1           | Jenny Ahln                    | 1997          | Vasby 1            | ĸ                 |         |                    |                                      |                    |                        |         | 13                |                |           | 10   |      |
| 00-00            | F12 kila         | Forstk                               |                       |                    |                            |             |                               | _             | _                  | _                 |         |                    |                                      | _                  |                        |         |                   | _              | 1/1       |      |      |
| 00:00            | F13 langd        | Försök                               |                       | Sort +             | Bb                         | Nam         | n                             |               | 130                | 135               | 140     | 145                | 150                                  | 155                | 160                    | 16      | 5 17              | 0 175          | 180       | 185  |      |
| 00:00            | F12 tresteg      | Forsok                               |                       | 3                  |                            | Jenn        | y Ahlin                       |               | 85                 |                   |         |                    |                                      |                    |                        |         |                   |                |           |      |      |
| 13:32            | P1480m           | Final                                |                       | - 4                | 6                          | 3ent        | y Ahlin                       |               |                    |                   |         |                    |                                      |                    |                        |         |                   |                |           |      |      |
|                  |                  |                                      |                       | 5                  | 1                          | Jenn        | y Ahlin                       |               |                    |                   |         |                    |                                      |                    |                        |         |                   |                |           |      | 1    |
|                  |                  |                                      |                       | 6                  |                            | Jenn        | y Ahln                        |               |                    |                   |         |                    |                                      |                    |                        |         |                   |                |           |      |      |
|                  |                  |                                      |                       | 7                  | 2                          | 3em         | iy Ahlin                      |               | *                  | *                 |         |                    |                                      |                    |                        |         |                   |                |           |      |      |
|                  |                  |                                      |                       |                    | - 5                        | ) Jenn      | y Ahlin                       |               | -                  | _                 | _       | _                  | _                                    | _                  |                        |         |                   |                |           |      | _    |
|                  |                  |                                      |                       | 9                  |                            | 1 Jenn      | iy Ahlin                      |               | -                  | 14                | -       |                    | *                                    | -                  |                        | _       |                   |                |           |      | -1   |
|                  |                  |                                      |                       | 10                 | 1                          | Jenn        | iy Ahlin                      |               |                    |                   |         |                    |                                      |                    | 1                      |         |                   |                |           |      | -8   |
| Updat            | e events 🛛 🗹     | Auto update                          | Bb:<br>Rank           | 1                  | Jenny<br>Vasby IX<br>Försö | Ah<br>ik 1  | lin<br>160                    |               |                    |                   |         |                    |                                      | Gara (F1)          | RY                     | P2)     | 30<br>Stå öve     | 5              | Nasta (FS | ) S  | . 14 |

För att fylla i resultaten klickar ni på "Nästa" och kommer då hamna på den deltagare som ska börja. För att skriva in resultaten klickar ni på "Klara" alternativt trycker in F1 om deltagaren klarade höjden. Rev deltagaren klickar ni på "Riv" alternativt trycker in F2. Står deltagaren över höjden klickar ni på "Stå över" alternativt trycker in F3. För att gå till nästa deltagare klickar ni på "Nästa" eller trycker in F5. Blir något resultat fel klickar ni på det resultatet och sedan på "Ångra" alternativt trycker in F4.

| F12 hojd  | Forsok 1       | Ebd Hel<br>P M<br>rafta Redge | p<br>ra (   | <b>(</b> ) | nng     | ∱<br>¢ee           | ya a   | Dol) deltagare | Ref.    | sa Delt | <b>6.</b> | unjal s | ter tiete   | Resultat                | sta Re    | 11<br>Litetiste | Prisu      | E        | Loppa  | ca o      | - 6   | • ×     |
|-----------|----------------|-------------------------------|-------------|------------|---------|--------------------|--------|----------------|---------|---------|-----------|---------|-------------|-------------------------|-----------|-----------------|------------|----------|--------|-----------|-------|---------|
|           | h              | sat noppro                    | ider<br>His | at .       |         | practore           | ogerny | g som är klara | - Canta | 0.03 6  | 0         |         | (P-0)<br>2) | cren (*<br>esultattavia | 9) GN     | 200 (* 20)      |            | 110      | 910    |           | -     |         |
| Select by | e of events:   |                               | 76          | F12 ho;    | d Först | x x                |        |                |         |         |           |         |             |                         |           |                 |            |          |        |           |       | _       |
| Running   | High Jump, Pol | e vauit, •                    | T           |            | Gr      | uppry .            | Grup   | pnamn          | Star    | ted     |           |         | Statu       | 6                       |           | Hopp            | höjder (   | kida ne  | dan)   |           |       |         |
| Start     | Event          | Round                         |             |            |         | 1                  | 1      |                | 02:0    | 0:00    |           | : 9     | 3           | ngen                    |           | • F127          | hojd, For  | sök, Hei | 11 I   |           |       | ***     |
| 00:00     | P14 stav       | Forsok.                       |             | 5          | lort    | + 8                | b      | Namn           | Född    | Klubb   |           | Rest    | itat        | PLheat                  | Pl        | tot             | Q          | DNS-     | Note   | PV        | star  |         |
| 00:00     | P14kula        | Porstik                       |             |            |         | 7                  | 7      | Jenny Ahlin    | 1997    | Sarsele | S.K       |         |             |                         |           |                 |            |          |        |           |       |         |
| 00:00     | F13h6jd        | Försök                        |             |            |         | 8                  | 5      | Jenny Ahlin    | 1997    | Angere  | ds 15     |         |             |                         |           |                 |            |          |        |           |       |         |
| 00:00     | #12hojd        | Forsok                        |             |            |         | 9                  | 4      | Jenny Ahlin    | 1997    | Alunda  | 9K        |         |             |                         |           |                 |            |          |        |           |       |         |
| 00:00     | F12 langd      | Forsok<br>Forsók              |             | 1          |         | 10                 | 1      | Jenny Ahlin    | 1997    | Vasby 1 | к         |         |             |                         |           |                 |            |          |        |           |       | 1       |
| 00:00     | F12kJa         | Försök                        | -           | 50         | rt •    | 6                  | ib Nan | nn .           |         | 130     | 135       | 140     | 145         | 150                     | 155       | 160             | 165        | 17       | 0 175  | 180       | 185   |         |
| 00:00     | F12 tresten    | Förstk                        |             |            | 3       |                    | 8 Jen  | ny Ahlm        |         |         |           | -       | -           |                         | 1000.0    |                 |            |          |        |           |       |         |
| 13:32     | P1480m         | Final                         | 1           |            | -4      |                    | 6 3en  | ny Ahin        |         |         |           |         |             |                         |           |                 |            |          |        |           |       |         |
|           |                |                               |             |            | 5       |                    | 3 Jen  | ny Ahin        |         |         |           |         |             |                         |           |                 |            |          |        |           |       | 0       |
|           |                |                               |             |            | 6       |                    | 9 360  | ny Ahlin       |         |         |           |         |             |                         |           |                 |            |          |        |           |       |         |
|           |                |                               |             |            | 7       |                    | 7 Jen  | ny Ahin        |         |         |           |         |             |                         |           |                 |            |          |        |           |       |         |
|           |                |                               |             |            |         |                    | 5 Jen  | ny Ahlin       |         |         |           |         |             |                         |           |                 |            |          |        |           |       |         |
|           |                |                               |             |            | .9      |                    | 4 Jen  | ny Ahln        |         |         |           |         |             |                         |           |                 |            |          |        |           |       |         |
|           |                |                               |             |            | 10      |                    | 1 Jen  | ny Ahlin       |         |         |           |         |             |                         |           |                 |            |          |        |           |       |         |
|           |                |                               | sb:         | 1          |         | Jenny<br>Visiby IX | Y AI   | ılin           |         |         |           |         |             |                         | 30        | 53              | <b>R</b> . | 30       | 4      |           | 0 3   | 2       |
| Update    | todays events  | Auto update                   | Rank        | 0          |         |                    |        | 130            |         |         |           |         |             |                         | Klara (F1 | ) RIV           | (72)       | Stå öve  | r (*3) | Nesta (P1 | ) log | a (7-4) |

Deltagarens resultat fylls automatiskt i under "Resultat" och under "Pl. Tot" kan ni se deltagarens placering.

| F12 hojd   | Forsok 1       | rafta Redige<br>sat hoppho | ra<br>jder<br>H | Omi<br>Cani | 0        | g sn      | 2<br>Op<br>abbr | igna<br>edgerin | Dol) delta<br>son är k | igare<br>lara | Rensa<br>tavla (P | Deltagare   | Unj | al Startista<br>(F8) | Resultati<br>Gren (P | ista Resul<br>9) Grupp | tatista P<br>(F10) | ieutdehing<br>(F11) | Loggs<br>(P12) | Detailer  | or .      |
|------------|----------------|----------------------------|-----------------|-------------|----------|-----------|-----------------|-----------------|------------------------|---------------|-------------------|-------------|-----|----------------------|----------------------|------------------------|--------------------|---------------------|----------------|-----------|-----------|
| Select typ | pe of events:  |                            | 7               | 6 F 1       | 2 hojd P | Forsok    | х               | 1               |                        |               |                   |             |     |                      |                      |                        |                    |                     |                |           |           |
| Running    | High Jump, Pok | e vault, 🔹                 |                 |             | 0        | incon     |                 | Gruppn          | ann                    | 51            | laritid           |             | 5   | tatus                |                      |                        | Hop                | phöjder (lá         | cka nedan      | )         |           |
| Start      | Event          | Round                      |                 |             |          |           | 1               |                 |                        | 0             | 00:00:0           | 0           | 3   | Innation             | lak                  |                        | - 7.12             | hold, Pors          | ok, Heat I     |           |           |
| 00-00      | P14 stav       | Forsok                     | 1               |             | Sor      | t i       | •               | 56              | Namo                   |               | Fodd              | Klubb       |     | Resultat             | PLheat               | PL.to                  | ¢ 2                | DNS                 | Note           | PV.       | Kar       |
| 00:00      | P14kula        | Forsik                     |                 |             |          |           | 7               | 7               | Jenny Ahlin            |               | 1997              | Barsele SLK |     | 160                  |                      | 6                      | 6                  |                     |                |           | 2         |
| 00:00      | #13 hojd       | Forsck                     |                 |             |          |           | 8               | 5               | Jenny Ahlin            |               | 1997              | Angereds 15 | 4   | 170                  |                      | 4                      | 4                  |                     |                |           | 2         |
| 00:00      | P14langd       | Forsok                     |                 |             |          |           | 9               | 4               | Jenny Ahlin            |               | 1997              | Alunda SK   |     | 170                  |                      | 2                      | 2                  | 10                  |                |           | 1         |
| 00:00      | F12h0jd        | Forsok                     |                 |             |          |           | 10              | 1               | Jenny Ahler            |               | 1997              | Vásby IX    |     | 180                  |                      | 1                      | 1                  |                     |                |           | ×.        |
| 00-00      | F12 Inda       | Fórsók                     |                 |             | _        |           | -               | 1               | 10110                  |               |                   |             | 1   |                      |                      |                        |                    | _                   | _              |           | 1050      |
| 00:00      | F13 langd      | Forsok                     |                 | 50          | et + 1   | ßb        | Nat             | en .            |                        | 130           | 135               | 140         | 145 | 150                  | 155                  | 160                    | 165                | 170                 | 175            | 180       | 185       |
| 00:00      | F12 tresteg    | Försök                     |                 |             | 1        | 2         | 3en             | ny Ahln         |                        | 0             | 880               |             | 0   | 3000                 | XXX                  |                        |                    |                     |                |           |           |
| 13:32      | P1480m         | Fnal                       |                 |             | 2        | 20        | Jen             | ety Ahle        | ŝ.                     | жD            |                   | х           | 0   | хo                   | 3040                 | 2008                   |                    |                     |                |           |           |
|            |                |                            |                 |             | 3        | 8         | Jen             | ny Ahle         |                        | 0             | ٥                 | 0           | 0   | 3000                 |                      |                        |                    |                     |                |           |           |
|            |                |                            |                 |             | . 4      | 6         | Jen             | eny Ahler       | (                      | •             | ۰                 | ×           | 0   | XD                   | 3002                 | 0                      | 1000               | хo                  | 3000           |           |           |
|            |                |                            |                 |             | 5        | 3         | Jen             | ny Ahle         |                        | 0             | жp                | 0           | 9   | 3000                 |                      |                        |                    |                     |                |           |           |
|            |                |                            |                 |             | 6        | . 9       | Jen             | ny Ahili        | 0                      | 0             |                   | 0           | 0   | X0.                  | ٥                    | 3000                   | 0                  | хo                  | XXX            |           |           |
|            |                |                            |                 |             | 7        | 7         | Jen             | ery Ahle        | i                      | -             | •                 | 0           | 0   | 0                    | 0                    | жõ                     | 1000               | 100                 | 0              | 1000      |           |
|            |                |                            |                 |             | 8        | 5         | Jen             | rty Ahle        |                        | +             | ٥.                | 0           | 0.  | 0                    | ø                    | 330                    | xo                 | XXD.                | XXX            |           |           |
|            |                |                            |                 | _           | .9       | 4         | Jen             | ny Ahli         | n                      | +             | ×.,               | 14          |     | A                    | ÷                    | 6                      | 0                  | 0                   | 308X           | -         | _         |
| harm       |                |                            | 8b              |             | 1        | Je<br>Vár | enn<br>by 1     | x Al            | hlin                   |               |                   |             |     |                      |                      | 335                    | JA.                | 5 30                | 5              | 0         | 9         |
| Update     | e events 🖌     | Auto update                | 2.8             | 96.4        |          | F         | örs             | sök             | 2                      |               |                   |             |     |                      |                      | Klara (F1)             | RIV (F2)           | Stå ov              | er (P3)        | Nasta (PS | ) Angra ( |

Om någon inte kommer till start kryssar ni rutan "DNS", programmet kommer då automatiskt hoppa över den deltagaren. Kryssas inte rutan i är det lätt att skriva in resultaten på fel deltagare.

| F12 hoyd       | Forsok 1 Beir   | afta Redige<br>at hopphoj | ra (<br>der<br>His | ©<br>Deshoppering<br>al | Cop<br>snabbred   | na<br>Sgerng | Dol) deltagare<br>som är klara | Ren<br>Sarla | sa Del  | agare L | rgal S | tertiste<br>(PG)<br>Re | Resultati<br>Gren (H | sta Resu<br>9) Grup | Atartista<br>p (* 10) | Prisutde<br>(#1 | elning<br>1) | Logga<br>(* 12) | ()<br>Installers | per  |    |
|----------------|-----------------|---------------------------|--------------------|-------------------------|-------------------|--------------|--------------------------------|--------------|---------|---------|--------|------------------------|----------------------|---------------------|-----------------------|-----------------|--------------|-----------------|------------------|------|----|
| Select by      | e of events:    |                           | 76                 | F12 hojd For            | pok X             |              |                                |              |         |         |        |                        |                      |                     |                       |                 |              |                 |                  |      |    |
| Running        | High Jump, Pole | • vauit, •                | T                  |                         | Gruppry +         | Gruppr       | amo.                           | Start        | 6d      |         |        | Status                 | 0                    |                     | Hopphö                | jder (kå        | dia neda     | n)              |                  |      |    |
| Start          | Event           | Round                     |                    |                         | 1                 |              |                                | 02:0         | 00:00   |         | : 9    | In                     | gen                  |                     | F12 hoj               | d, Först        | sk, Heat     | 1               |                  |      |    |
| 00:00          | P14 stav        | Forsok.                   | 1                  | Sort                    | + 5i              | b N          | lamn                           | Fodd         | Klubb   |         | Resu   | itat                   | PLheat               | Pl.5                | p se                  | 0               | NG.          | Note            | PV.              | Klar |    |
| 00:00          | P14kule         | Porstk                    |                    |                         | 7                 | 73           | enny Ahlin                     | 1997         | Sarsele | S.K     |        |                        |                      |                     |                       |                 |              |                 |                  |      | 1  |
| 00:00          | F13h6jd         | Forsok                    |                    |                         | 8                 | 5 3          | ienny Ahlin                    | 1997         | Angere  | eds 15  |        |                        |                      |                     |                       |                 |              |                 |                  |      |    |
| 00:00          | F12hojd         | Forsok                    |                    |                         | 9                 | 43           | entry Ahlin                    | 1997         | Alunda  | 9C      |        |                        |                      |                     |                       |                 | 0            |                 |                  |      | Ξ. |
| 00:00          | P14langd        | Forsók                    |                    |                         | 10                | 1.3          | enny Ahlo                      | 1997         | ViteDay | DK.     |        |                        |                      |                     |                       | -               | 0            |                 |                  | 11   |    |
| 00:00          | P12langs        | Forsok                    |                    | -                       |                   |              |                                |              |         |         |        |                        |                      |                     | _                     |                 |              | 21              | -                | -    |    |
| 00:00          | Filling         | Forstk                    | T                  | Sort +                  | B                 | b Namn       | 6/)                            |              | 130     | 135     | 140    | 145                    | 150                  | 155                 | 160                   | 165             | 170          | 175             | \$80             | 185  |    |
| 00:00          | F12 trestep     | Férsők                    |                    | 3                       |                   | 8 Jenn       | Ahlen                          |              |         |         |        |                        |                      |                     |                       |                 |              |                 |                  |      |    |
| 13:32          | P1480m          | Final                     | 1                  | - 4                     |                   | 6 Jenny      | r Ahlm                         |              |         |         |        |                        |                      |                     |                       |                 |              |                 |                  |      |    |
|                |                 |                           |                    | 5                       |                   | 3 Jenny      | Ahin .                         |              |         |         |        |                        |                      |                     |                       |                 |              |                 |                  |      |    |
|                |                 |                           |                    | 6                       | 1                 | 9 Jenn       | Ahlm                           |              |         |         |        |                        |                      |                     |                       |                 |              |                 |                  |      |    |
|                |                 |                           |                    | 7                       |                   | 7 Jenny      | y Ahlin                        |              |         |         |        |                        |                      |                     |                       |                 |              |                 |                  |      |    |
|                |                 |                           |                    |                         | - 8               | 5 Jenny      | y Ahlin                        |              |         |         |        |                        |                      |                     |                       |                 |              |                 |                  |      |    |
|                |                 |                           |                    | 9                       | - 8               | 4 Jenny      | Ahlin                          |              |         |         |        |                        |                      |                     |                       |                 |              |                 |                  |      |    |
|                |                 |                           |                    | 10                      |                   | 1 Jenny      | y Ahlin                        |              |         |         |        |                        |                      |                     |                       |                 |              |                 |                  |      |    |
|                |                 |                           | sb:                | 1                       | Jenny<br>Vásby IX | Ahl          | in                             |              |         |         |        |                        |                      | Mo                  |                       | 2               |              |                 |                  | 3    | 2  |
| Update<br>Only | todays events   | Auto update               | Kars               | U                       |                   |              | 130                            |              |         |         |        |                        |                      | Allara (F1)         | RIV (P2               | 0 5             | itå över     | (*3) ;          | Vilasta (PS)     | log  |    |

#### Snabbredigering

Om ni av någon anledning inte skulle hinna med att fylla i alla resultat kan ni klicka på "Öppna snabbredigering".

| F13 hojd   | Forsok 1        | Eltid Hel<br>afta Redige<br>at hoppho | ra O<br>der<br>Hes | (    | 3        | 0pp<br>snabbres   | na<br>dgering | Dolj deltagare<br>som är klara | Remai<br>tavla († | De<br>6)  | tagare Linjal<br>(P7) | Startie<br>(F8) | ta Resultat<br>Gren (P | lsta Result<br>9) Grupp | adista Pri<br>(P 30) | putdel<br>(F11) | ning Lo    | 0<br>200<br>12) | etalining | - 8  | ×   |
|------------|-----------------|---------------------------------------|--------------------|------|----------|-------------------|---------------|--------------------------------|-------------------|-----------|-----------------------|-----------------|------------------------|-------------------------|----------------------|-----------------|------------|-----------------|-----------|------|-----|
| Select the | e of events:    |                                       | 481                | F 13 | hosd Por | sök X             | 1             |                                |                   |           |                       | _               |                        |                         |                      |                 |            |                 |           |      | _   |
| Running    | High sump, Pole | vault                                 | 1TT                |      |          | Grupprr +         | Gn.pp         | namn                           | Start             | si        |                       | 15              | itatus                 |                         | Hoppha               | der (k          | licka neda | n)              | _         |      |     |
| Start      | Event           | Round                                 |                    |      |          | 1                 |               |                                | 01:00             | :00       | :                     |                 | Ingen                  |                         |                      |                 |            |                 |           |      | *** |
| 00:00      | F12 Wrigt       | Foresk                                |                    | T    | Sort     | + 8b              | Nat           | 'n                             | -                 | Fodd      | Klubb                 |                 | Resultat               | Pl.heat                 | Pl, tot              | Q               | DNS        | Note            | PV        | Klar | T   |
| 00:00      | F12 Iula        | Foste                                 |                    | 1    |          | 1                 | 1 3er         | ny Ahlin                       |                   | 1997      | Vasby DC              |                 |                        |                         |                      |                 |            |                 |           |      |     |
| 00:00      | F12 slagga      | Forsok                                |                    | 1    |          | 2                 | 8 Jen         | ny Ahlin                       |                   | 1997      | Bergsjöns FP          |                 |                        |                         |                      |                 |            |                 |           |      | -0  |
| 00:00      | P14 stav        | Forsok                                |                    |      | -        | 3                 | 6 Jen         | ny Ahlin                       |                   | 1997      | KPUM Arvika           |                 |                        |                         |                      |                 | 0          |                 |           | 17   |     |
| 00:00      | P14kula         | Porsók                                |                    | h    | -        | 4                 | 4 300         | ty Ahlm                        |                   | 1997      | Alunda SK             |                 |                        |                         |                      |                 | 0          |                 |           | 11   |     |
| 00:00      | Fillhold        | Forsok                                |                    | -    |          |                   |               | al the                         |                   | 1003      | Accession of          |                 |                        | _                       |                      |                 | 11         |                 |           | 171  |     |
| 00:00      | Filland         | Forste                                |                    | 50   | vt •     |                   |               | Bb N                           | amin              |           |                       |                 |                        |                         |                      |                 |            |                 |           |      |     |
| 13:32      | P1480m          | Final                                 |                    |      | 11       |                   |               | 985 Lir                        | ne Strand         |           |                       |                 |                        |                         |                      |                 |            |                 |           |      |     |
|            | 1010010         |                                       |                    |      | 2        |                   |               | 8 Je                           | enny Ahlen        |           |                       |                 |                        |                         |                      |                 |            |                 |           |      |     |
|            |                 |                                       |                    |      | 12       |                   |               | 889 ES                         | la Hanssor        | 1         |                       |                 |                        |                         |                      |                 |            |                 |           |      |     |
|            |                 |                                       |                    |      | 13       |                   |               | 892 AI                         | va Levin          |           |                       |                 |                        |                         |                      |                 |            |                 |           |      | - 0 |
|            |                 |                                       |                    |      | 3        |                   |               | 6 Je                           | nny Ahin          |           |                       |                 |                        |                         |                      |                 |            |                 |           |      |     |
|            |                 |                                       |                    |      | 14       |                   |               | 951 To                         | ove Olsson        | 1         |                       |                 |                        |                         |                      |                 |            |                 |           |      |     |
|            |                 |                                       |                    |      | 15       |                   |               | 891 Aj                         | gnes (serà        | berg Erla | indson                |                 |                        |                         |                      |                 |            |                 |           |      |     |
|            |                 |                                       |                    |      | 16       |                   |               | 853 KG                         | ara Hamrin        | Lundbe    | mg                    |                 |                        |                         |                      |                 |            |                 |           |      |     |
|            |                 |                                       |                    |      | - 4      |                   |               | 4 Je                           | enny Ahle         |           |                       |                 |                        |                         |                      |                 |            |                 |           |      |     |
| Updat      | events 📝        | Auto update                           | Bb:<br>Rank:       | 1    |          | Jenny<br>Vásby IX | / Ahl         | lin                            |                   |           |                       |                 |                        | Mr.                     | JA S                 |                 | 13         |                 |           | 5    |     |

Sedan skriver ni in alla resultat ni inte hunnit med. Ni använder er av x om deltagaren rivit, o om deltagaren klarat höjden och – om deltagaren stått över. För att byta kolumn att skriva resultat i använder ni antingen enter för att hoppa ner till nästa deltagare eller så hoppar ni mellan kolumnerna genom att använda pilarna på tangentbordet. När ni är klara klickar ni på "OK".

#### OBS!

Det ni skrivit sparas endast då ni klickar på "OK". Stängs programmet ner av någon anledning och ni inte klickat "OK" kommer det ni fyllt i <u>inte</u> vara sparat.

| et. | - 5 | b   | Namn                     | Fodd | 10,66                 | 1.10 | 120 | 130 | 140 | 150 | 160 | 170 | 180 |  |
|-----|-----|-----|--------------------------|------|-----------------------|------|-----|-----|-----|-----|-----|-----|-----|--|
|     | 1   | 1   | Jenny Ahlin              | 97   | Visiby 3K             |      |     |     |     |     |     |     |     |  |
|     | 2   |     | Jenny Ahlin              | 97   | Bergsjöns FF          |      |     |     |     |     |     |     |     |  |
|     | 3   | 6   | Jenny Ahlin              | 97   | (PUM Arvka            |      |     |     |     |     |     |     |     |  |
|     | 4   |     | Jenny Ahlin              | 97   | Alunda SK             |      |     |     |     |     |     |     |     |  |
|     | 5   | 5   | Jenny Ahlin              | 97   | Angereds 25           |      |     |     |     |     |     |     |     |  |
|     | - 6 | 3   | Jenny Ahlin              | 97   | Ale 90 IX             |      |     |     |     |     |     |     |     |  |
|     | 7   | 2   | Jenny Ahlin              | 97   | 2% Tunka              |      |     |     |     |     |     |     |     |  |
|     |     | 30  | Jenny Ahlin              | 97   | God# Tailve           |      |     |     |     |     |     |     |     |  |
|     |     | 7   | Jenny Ahlin              | 97   | Barsele SUX           |      |     |     |     |     |     |     |     |  |
|     | 20  | 9   | Jenny Ahlin              | 97   | Bybrnetorps (#        |      |     |     |     |     |     |     |     |  |
|     | 11  | 985 | Line Strand              | 06   | IFK Tumba             |      |     |     |     |     |     |     |     |  |
|     | 12  | 889 | Ella Hansson             | 06   | Bromma IP             |      |     |     |     |     |     |     |     |  |
|     | 13  | 892 | Ahalevin                 | 06   | Bromma (P             |      |     |     |     |     |     |     |     |  |
|     | 14  | 951 | Tave Olason              | 05   | Huddinge AlS          |      |     |     |     |     |     |     |     |  |
|     | 15  | 891 | Agnes Iserberg Brlandson | 05   | Bromma 2 <sup>4</sup> |      |     |     |     |     |     |     |     |  |
|     | 26  | 883 | Klara Hamin Lundberg     | 05   | Bromma 2 <sup>4</sup> |      |     |     |     |     |     |     |     |  |
|     | 17  | 888 | Michelle Funds           | 06   | Bromma 2 <sup>4</sup> |      |     |     |     |     |     |     |     |  |
|     | 18  | 890 | Olivia Holmström         | 06   | Bromma 2 <sup>e</sup> |      |     |     |     |     |     |     |     |  |
|     | 19  | 974 | Elsa Kjelstróm           | 06   | 3F Triangeln Pridrott |      |     |     |     |     |     |     |     |  |
|     | 20  | 893 | Alce Saraste Skild       | 06   | Bromma IP             |      |     |     |     |     |     |     |     |  |

#### Bekräfta resultaten

När alla resultat är ifyllda klickar ni på "Bekräfta heat", ni får då upp en ruta som frågar om ni vill stänga grenen för ytterligare ändringar och ni klickar då "Yes".

Sekretariatet ser då att grenen är avslutad och får in alla resultaten. Färgen i överkant blir grön vilket betydr att den är stängd för inmatning. Observera att man efter detta val inte kan göra några ändringar från resultatinmatningsprogrammet utan att sekretariatet "låser upp" grenen genom att ändra statusen.

| F12 hojs  | Porsók 1 Dekr   | afta Redge  | p<br>ra C<br>jder<br>Hitt | (3)<br>Orthosprin | g (          | Appra<br>Spona<br>sredigen | ng so | deltagare<br>mär klara | Rensi<br>tavia (F | a Delta;<br>16) (F7 | <b>N</b><br>pare Lir | ijal Startistu<br>(F8) | Resulta<br>Gren I | dista Resu<br>P9) Grup | tatista P | (F11)        | Logga<br>(F12) | ()<br>Instaileng |       |           |
|-----------|-----------------|-------------|---------------------------|-------------------|--------------|----------------------------|-------|------------------------|-------------------|---------------------|----------------------|------------------------|-------------------|------------------------|-----------|--------------|----------------|------------------|-------|-----------|
| Select ty | pe of events:   |             | 76                        | F12 hojd P        | iorsók 3     | x .                        |       |                        |                   |                     |                      |                        |                   |                        |           |              |                |                  |       |           |
| Running   | High jump, Pole | • va.it, •  | (T                        | G                 | noprr -      | Grupp                      | ann ( | 5                      | tarttid           |                     |                      | Status                 |                   |                        | Ho        | pphöjder (ki | idka nedan     | 2                |       |           |
| Start     | Event           | Round       |                           |                   |              | 1                          |       | 0                      | 3.00-00           |                     |                      | Reinaftad              |                   |                        | • F5      | Theid, Fars  | R. Heat 1      |                  |       |           |
| 00:00     | P14stav         | Forsok      |                           | Sort              | -            | Bb                         | Namin |                        | Fodd              | Klubb               |                      | Resultat               | PLhea             | it Pl.to               | q Q       | DNS          | Note           | PV.              | Klar  | T         |
| 00:00     | P\$4kula        | Fórsók      |                           |                   | 7            | 1                          | Jenny | Ahlin                  | 1997              | Barsele 5           | LK.                  | 160                    |                   | . 6                    | 6         |              |                |                  | 1     |           |
| 00:00     | F13 hojd        | Forsok      |                           |                   | 8            | ê 8                        | Jenny | Ahin                   | 1997              | Angered             | 15                   | 170                    |                   | 4                      | -4        |              |                |                  | 1     |           |
| 00:00     | P14 langd       | Forsck      |                           |                   | 9            |                            | Jenny | ablen                  | 1997              | Alunda O            | ¢                    | 1.70                   |                   | 2                      | 2         |              |                |                  | 12    | 1         |
| 00:00     | F12h0jd         | Forsok.     |                           |                   | 10           |                            | Jenne | Stang on               | ngången           |                     |                      |                        |                   | 1                      | 1         |              |                |                  | V     |           |
| 00-00     | F12 kida        | Forstk      |                           |                   |              | -                          |       | Alabea                 | tininler i n      | nakanen Fr          | entik iki n          | heiräftade             |                   | _                      |           |              |                | _                |       | -         |
| 00:00     | Filland         | Forsok      |                           | Sort -            | Bb N         | amn.                       |       | Vill du st             | ànga grene        | en för ytteri       | gare and             | ingar?                 | 155               | 160                    | 165       | 170          | 175            | 180              | 185   | T         |
| 00:00     | F12 tresteg     | Forsok      |                           | 1                 | 2.3          | enny Ahl                   | n     |                        | Yes               | 1                   | No                   |                        | 100               |                        |           |              |                |                  |       | 2         |
| 13:32     | P1480m          | Final       |                           | 2                 | 10 3         | enny Ahli                  | n l   |                        |                   | _                   |                      |                        | xxo               | 2008                   |           |              |                |                  |       |           |
|           |                 |             |                           | 3                 | 8.3          | enny Ahl                   | ń     | 0                      | 0                 | 0                   | 0                    | 303                    |                   |                        |           |              |                |                  |       |           |
|           |                 |             |                           | 4                 | 6.3          | enny Ahl                   | n     | -                      | ۰.                | 1                   | 0                    | ND                     | 330               | ٥                      | xxx       | 30 ·         | 3000           |                  |       |           |
|           |                 |             |                           | 5                 | 3 3          | enny Ahli                  | n     | 0                      | ×0                | 0                   | 0                    | XXX                    |                   |                        |           |              |                |                  |       |           |
|           |                 |             |                           | 6                 | 9.3          | enny Ah                    | in .  | 0                      |                   | 0                   | 0                    | жD                     |                   | XH0                    | •         | хD           | 3335           |                  |       |           |
|           |                 |             |                           | 2                 | 7 3          | onny Ahli                  | n     | -                      |                   | 0                   | ¢                    | 0                      | 0                 | xo                     | xxx       | 3000         | 0              | xxx              |       |           |
|           |                 |             |                           | 8                 | 5.3          | enny Ahli                  | n     | +                      | 0                 | 0                   | 0                    | 0                      | 0                 | XXD                    | 30        | 880          | 3008           |                  |       |           |
|           |                 |             |                           | 9                 | 4.3          | enny Ah                    | in    |                        |                   | 4                   |                      | ÷                      | 14                | 0                      | 0         | 0            | 3333           |                  |       | -         |
|           |                 |             | Bb:                       | 1                 | Jen<br>Vasby | ny A                       | hlin  |                        |                   |                     |                      |                        |                   | dites                  | de.       | 5 3          | 5              | 0                | 4     | M         |
| Updat     | e events        | Auto update | 1                         |                   | För          | sök                        | 2     |                        |                   |                     |                      |                        |                   | Klara (F1)             | RIN (#2)  | Stå öv       | er (#3)        | Nésta (FS)       | Angra | <u>74</u> |

# Fler pooler

Ska grenen avgöras i fler pooler väljer ni i den översta listan vilken pool det är ni ska ha hand om resultaten för. Bläddra neråt i listan för att komma till den andra poolen genom att dra på sidan. Då ni klickar någonstans på den poolen, exempelvis på ett namn, så kommer den läggas till underst och ni kan skriva in resultaten på samma sätt som beskrivet ovan.

| P14 langs | l Forsök 4   | eirafta<br>heat | Ska<br>freip | Page - | A      | ndra<br>ning • | Copre<br>snabbredg | ering | Doly delta<br>som är k | çare<br>lara ti | Rensa<br>svla (76) | Deltagare<br>(P7) | Lingui         | Startista<br>(F6) | Resultatista<br>Gren (P9) | Resultation<br>Grupp (F1) | ta Prisu<br>0) () | tdeining<br>P11) | Loppa<br>(P12) | ()<br>Installer | ngar    |
|-----------|--------------|-----------------|--------------|--------|--------|----------------|--------------------|-------|------------------------|-----------------|--------------------|-------------------|----------------|-------------------|---------------------------|---------------------------|-------------------|------------------|----------------|-----------------|---------|
|           |              | _               |              | - 11   | tear)  |                | 27/12/27/10        |       |                        |                 | 1                  |                   |                | - Per             | outattavia                |                           |                   |                  |                | _               | - (a)   |
| elect typ | e of events  | ala un de       |              |        | 84F1   | 2 langd P      | orsok ж            | 13P   | 14 langd P             | orsók X         |                    |                   |                | and the second    |                           |                           |                   | -                | Chables        |                 |         |
| kurring,  | rege jump, r | OR YOUR         |              |        |        |                |                    | - un  | 100rs = 1              | rupphane        |                    |                   | 25             | Jar 190           |                           |                           |                   |                  | 21240.0        |                 |         |
| Start     | Event        | Ro              | und          | H.     |        | Cont           |                    | -     | A P                    | 0011            | 10.44              |                   | 0.00           | 400000            | Di bisa                   |                           |                   | • 8              | Digen          |                 | Max     |
| 20:00     | F12 slapp    | 10              | 308          |        |        | SOL            | -                  | 00    | regener                | P000            | 10,00              | Francis Rd        | RESU           | (GPC              | in nea                    | P1.10                     | 9.9               | UNO.             | riose          |                 | nar III |
| 30-00     | Pi4kia       | For             |              |        |        |                | *                  |       | **                     |                 | neure              | Soppero IX        | 1.00           |                   |                           |                           |                   |                  |                |                 |         |
| 00:00     | F13hold      | For             | stk          |        |        | _              | 3                  |       |                        |                 | Doenas             | LPIK.             | 4.05           |                   |                           |                           |                   | 11               |                |                 | LU      |
| 00:00     | P14langd     | Por             | sök          |        |        |                | 6                  | 15    | PP                     |                 | IF Dry             | eta .             | 4.58           |                   |                           |                           |                   | M                |                |                 |         |
| 0:00      | F12 langt    | Por             | sik          |        |        | _              | 7                  | . 5   | ΥE                     |                 | Barsel             | esix              |                |                   |                           |                           |                   |                  |                |                 |         |
| 00:00     | F12kLda      | Fo              | sok          |        |        |                | 8                  | 20    | UU                     |                 | Malach             | ojdens 3K         | 4.95           |                   |                           | 1                         | 1                 |                  |                |                 |         |
| 00:00     | F13 langd    | Por             | sök          | E      |        |                | 40                 | - 11  | **                     | -               | Eak- N             | -                 | 4.00           |                   | -                         |                           | -                 |                  | -              | -               |         |
| 13:32     | P14808       | FR              | a            |        | Sort   | · 50           | > Name             |       |                        | Res 1           | Wind 1             | Res 2             | Wind 2         | Res 3             | Wind 3                    | Res 4                     | Wind 4            | Res 5            | Wind 5         | Res 6           | Wind 6  |
|           |              |                 |              | 1      |        |                | 12 11              |       |                        | 4.89            |                    | 5.01              |                | 5.00              |                           |                           |                   |                  |                |                 |         |
|           |              |                 |              |        |        | -2             | 19 7 7             |       |                        | 5.03            |                    | 4.85              |                | X                 |                           |                           |                   |                  |                |                 |         |
|           |              |                 |              | 12     |        | -              | 14 14 14           |       |                        | 9.83            |                    | 4,93              |                | 5.08              |                           |                           |                   |                  |                |                 |         |
|           |              |                 |              |        |        | -              | 1 4 4              |       |                        | 5.02            |                    |                   |                | 5.12              |                           |                           |                   |                  |                |                 |         |
|           |              |                 |              | H      |        | -              | 0 **               |       |                        | 5.13            |                    | 2,16              |                |                   |                           |                           |                   |                  |                |                 |         |
|           |              |                 |              |        |        | •              | 9.11               |       |                        | 5.10            |                    | 5.19              |                | 9.92              |                           |                           |                   |                  |                |                 |         |
|           |              |                 |              |        |        | -              | 4.00               |       |                        | 5.45            |                    | 3.14              |                | -                 |                           |                           |                   |                  |                |                 |         |
|           |              |                 |              | 1      | 1.3    |                | 4 00               |       |                        | 3.45            |                    | 9.24              | and the second | 10000             |                           | 1.4                       | -                 | 10               | 1              | 10.00           | -       |
|           |              |                 |              | 8      | bi i   | 14             | NN                 |       |                        |                 |                    | ~                 | At you         | ange n            | Caraci                    | 1                         | 1                 |                  |                |                 | 1 2     |
| Update    | events       | Z Autos         | adate        | R      | ank: I | 6              | Glasnikeb          | RC    |                        |                 |                    |                   |                |                   |                           | 50                        | 455               | 3                | O              | L               | 3       |
| low       | ndaux month  |                 |              | 1      |        |                |                    |       |                        |                 |                    |                   |                | Briter = b        | ekrafta Ö                 | ertranp (F2               | Stå öve           | r (F3)           | Násta (FS)     | Andra           | Angri   |

#### Bekräfta resultaten

När alla resultat är ifyllda klickar ni på "Bekräfta heat", ni får då upp en ruta som frågar om ni vill stänga grenen för ytterligare ändringar och ni klickar då "Yes".

Sekretariatet ser då att grenen är avslutad och får in alla resultaten. Färgen i överkant blir grön vilket betyder att den är stängd för inmatning. Observera att man efter detta val inte kan göra några ändringar från resultatinmatningsprogrammet utan att sekretariatet "låser upp" grenen genom att ändra statusen.

| F 12 hojd                         | ( Porsok 1<br>Bekr<br>he | afta<br>at<br>hoppho | ra O<br>der<br>Pice |                               | g snab                  | Copna<br>bredgen | ng so   | deltagare<br>en år klara                                | Rensi       | Delta<br>F6) (F             | pare Lir  | njal Startisti<br>(PB) | Resulta<br>Gren          | dista Resul<br>P9) Grupp | tatista P<br>> (F10) | (F11)     | Logga<br>(F12) | Distallorg | er j  |       |
|-----------------------------------|--------------------------|----------------------|---------------------|-------------------------------|-------------------------|------------------|---------|---------------------------------------------------------|-------------|-----------------------------|-----------|------------------------|--------------------------|--------------------------|----------------------|-----------|----------------|------------|-------|-------|
| Select typ                        | pe of events:            |                      | 76.8                | F12 hoyd F                    | iorsok.                 | ×                |         |                                                         |             |                             |           |                        |                          |                          |                      |           |                |            |       |       |
| Running, High jump, Pole vault, • |                          |                      |                     | G                             | upprir - Grupphamn      |                  |         | Starttid                                                |             |                             |           | Status                 | Hopphöjder (kicka nedan) |                          |                      |           |                |            |       |       |
| Start Event Round                 |                          |                      | •                   |                               | 4                       |                  | 0       | 3.00.00                                                 |             |                             | Reinaftad |                        |                          | · Fizhod.r               |                      | R. Heat 1 |                |            |       |       |
| 00:00                             | P14stav                  | Forsok               |                     | Sort                          |                         | вb               | Name    |                                                         | Fodd        | Klubb                       |           | Resultat               | PLhea                    | t Pl.to                  | ( Q                  | DNS       | Note           | PV         | Klar  | T     |
| 00:00                             | P\$4kula                 | Fórsók               |                     |                               |                         | 1                | Jenn    | y Ahlin                                                 | 1997        | Barsele !                   | LK.       | 160                    |                          | . 6                      | 6                    |           |                |            | 1     |       |
| 00:00                             | F13 hojd                 | Forsok               |                     |                               | 8                       | 5 Jenn           |         | y Ahlm                                                  | 1997        | Angereds IS<br>Alcovela Str |           | 170                    |                          | 4                        | -4                   |           |                |            | N.    |       |
| 00:00                             | P14 langd                | Forsck               |                     | 9                             |                         |                  | i Jenny | ablen                                                   | 1097        |                             |           | 170                    |                          | 2                        | 2                    |           |                |            |       | 1     |
| 00:00                             | F12h0jd                  | Forsok.              |                     | <ul> <li>10 1 Jenn</li> </ul> |                         |                  | Jenne   | Stang omgången                                          |             |                             |           |                        |                          | 1                        | 1                    |           |                |            | V     |       |
| 00:00                             | F12 kula                 | Forstk               |                     |                               |                         | -                |         | Alla heat booler i omolingen Förstik är nu beisräftarla |             |                             |           |                        |                          |                          |                      |           |                |            |       |       |
| 00:00                             | F13 langd                | Forsok               |                     | Sort -                        |                         | amn.             |         | Vill du st                                              | lànga grene | n för ytterligare ändr      |           | ringar?                | 155                      | 160                      | 165                  | 170       | 175            | 180        | 185   |       |
| 00:00                             | F12 tresteg              | Forsok               |                     | 1                             | 2 3                     | enny Ahl         | n       |                                                         | Yes         |                             | No        |                        | 100                      |                          |                      |           |                |            |       |       |
| 13:32                             | P1480m                   | Final                |                     | 2                             | 30 3                    | enny Ahi         | n –     |                                                         | -           |                             |           |                        | xxo                      | 3000                     |                      |           |                |            |       |       |
|                                   |                          |                      |                     | 3                             | 8.3                     | enny Ahl         | ń '     | 0                                                       | 0           | 0                           | 8         | 303                    |                          |                          |                      |           |                |            |       |       |
|                                   |                          |                      |                     | 4                             | 6.3                     | enny Ahl         | n       | -                                                       | ٥           | 18                          | 0         | ND.                    | 330                      | ٥                        | X00X                 | 80        | 3000           |            |       |       |
|                                   |                          |                      |                     | 5                             | 3 3                     | enny Ahl         | n       | 0                                                       | K0          | 0                           | 0         | XXX                    |                          |                          |                      |           |                |            |       |       |
|                                   |                          |                      |                     | 6                             | 93                      | enny Ah          | in .    | 0                                                       |             | 0                           | 0         | жD                     | 0                        | 890                      | 0                    | жD        | 3335           |            |       |       |
|                                   |                          |                      |                     | 2                             | 7 3                     | enny Ahl         | n       | -                                                       |             | 0                           | 0         | 0                      | 0                        | xo                       | xxx                  | 300       | 0              | 2000       |       |       |
|                                   |                          |                      |                     | 8                             | 5.3                     | enny Ahl         | n       | -                                                       | 0           | 0                           | 0         | 0                      | 0                        | XX0                      | 30                   | 880       | 3008           |            |       |       |
|                                   |                          |                      | 1                   | 9                             | 43                      | enny Ah          | in      |                                                         |             | 4                           |           | ×. :                   | 14                       | 0                        | 0                    | 0         | 8300           |            | _     | -     |
|                                   |                          |                      | Bb:                 | 1                             | Jenny Ahlin<br>Vaeby 2K |                  |         |                                                         |             |                             |           |                        |                          | Str.                     | de.                  | 5 3       | 5              | 0          | 5     | -     |
| Update events Auto update         |                          |                      | 1                   | •                             | Försök 2                |                  |         |                                                         |             |                             |           |                        |                          | Klara (F1)               | R/v (#2)             | Stå dy    | er (#3)        | Nésta (FS) | Angra | (F-4) |